### **Comment** utiliser ViaTrajectoire

### 1/ Je me connecte à ViaTrajectoire

Je tape **viatrajectoire.fr** dans la barre d'adresse de mon navigateur. Je clique sur le bouton **Espace particulier** sur la page d'accueil.

Je suis maintenant dans l'espace où je peux :

- consulter l'annuaire des maisons de retraite,

- rechercher des établissements correspondant à mes critères,

- créer mon dossier d'inscription.

### 2/ Je remplis mon dossier

Tout d'abord, je complète les civilités et renseigne un mot de passe. Mon numéro de dossier me sera envoyé par courriel. Il me sera demandé pour compléter le dossier d'admission et me donnera un accès simplifié lors de mes visites ultérieures.

Je renseigne ensuite les informations administratives demandées.

# 3/ J'informe mon médecin traitant de ma demande

Je déclare alors mon médecin traitant dans mon dossier et je l'informe de ma démarche afin qu'il complète le volet médical obligatoire.

### 4/ Je sélectionne les établissements et suis mes demandes en temps réel

Je choisis les établissements à l'aide du moteur de recherche et j'envoie ma demande à ceux de mon choix. À tout moment, je peux compléter ou modifier mon dossier, sélectionner de nouveaux établissements et même annuler une demande.

Je me connecte pour consulter les réponses des établissements dans mon espace personnel.

### Pourquoi utiliser ViaTrajectoire

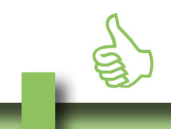

 ✓ Un dossier d'admission unique, en ligne, accepté par tous les EHPAD, EHPA, USLD, Hébergements temporaires et Accueils de jour

 ✓ Un moteur de recherche multicritère : proximité géographique, budget, type d'hébergement et de soins

 ✓ Un service public gratuit, confidentiel et sécurisé, accessible à votre médecin traitant

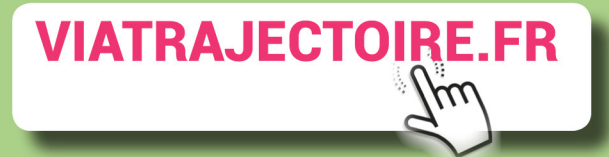

Viatrajectoire est le fruit d'une coopération entre l'ensemble des acteurs du secteur médico-social, l'Agence régionale de santé Pays de la Loire et les Conseils départementaux.

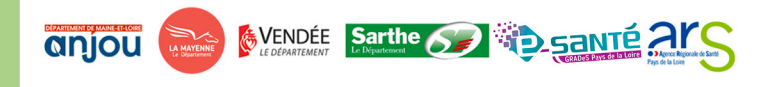

#### Retrouvez plus d'informations sur :

Assistance - GCS e-santé Pays de la Loire contact@viatrajectoire-pdl.fr / 02.40.69.10.79

# TROUVER MA MAISON DE RETRAITE\*...

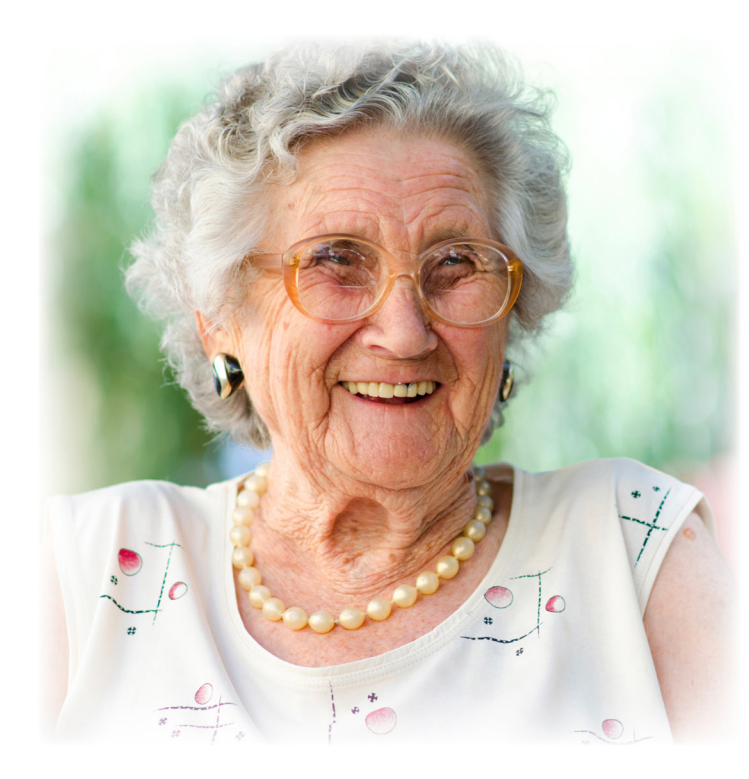

# Rien de plus facile avec

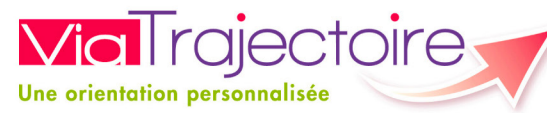

\* EHPAD, EHPA, Unités de soins de longue durée, Hébergements temporaires et Accueils de jour

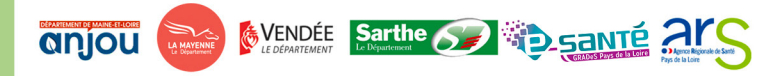

# Faire ma démarche en ligne c'est simple et facile :

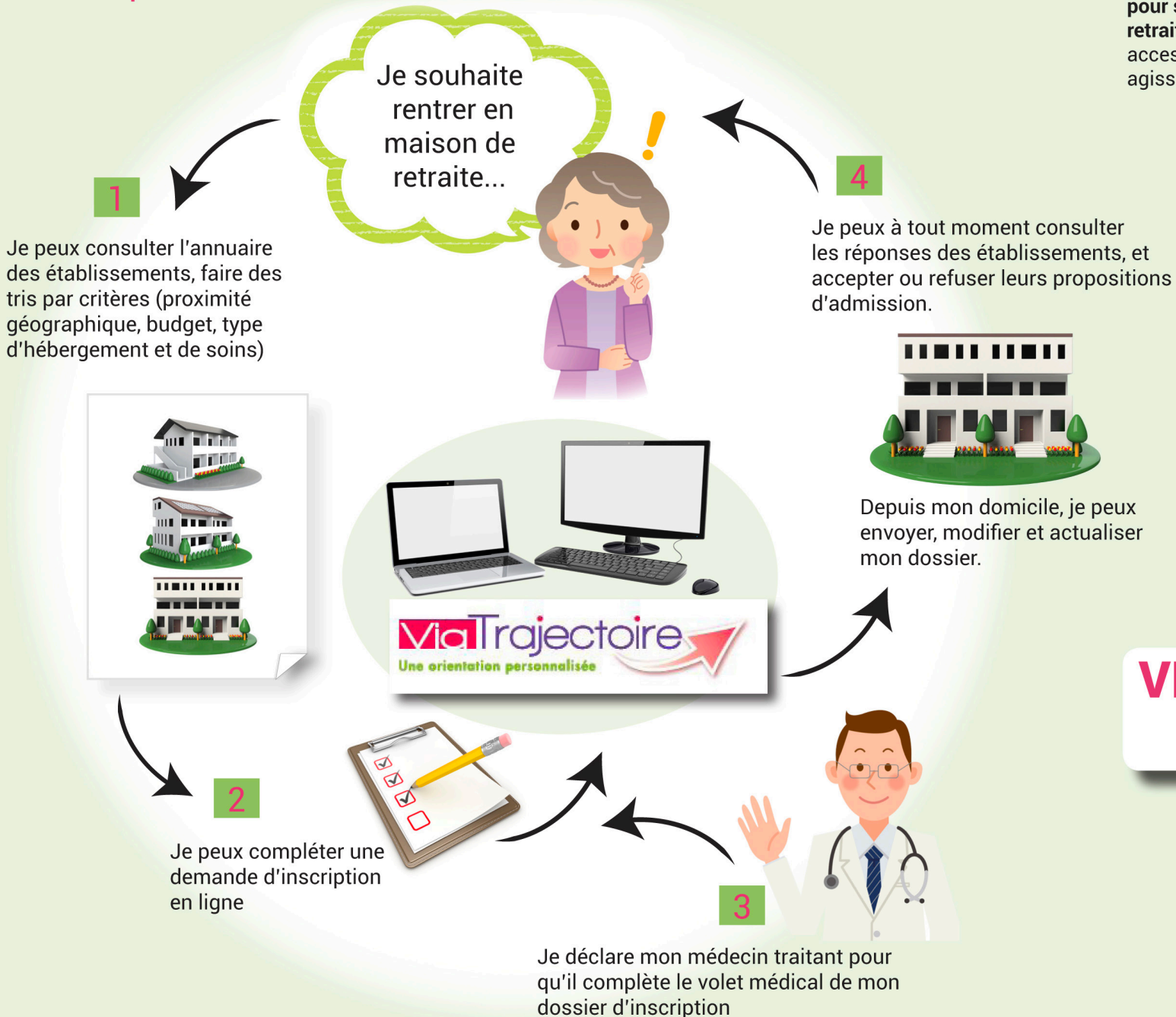

### ViaTrajectoire est un service public

**gratuit**, confidentiel et sécurisé. Pensé pour simplifier votre admission en maison de retraite, (EHPAD, EHPA, USLD, HT ET AJ\*), il est accessible aux personnes que vous désignez ou qui agissent en votre nom.

# *Grâce à l'annuaire, je peux...*

visualiser les maisons de retraite à proximité de mon domicile ou d'une zone géographique de mon choix
affiner ma recherche pour trouver un établissement répondant à mes besoins (budget, type d'hébergement, prestations de soins...)

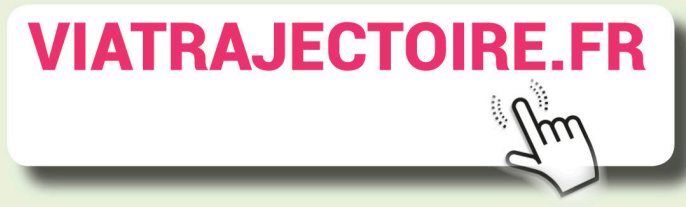

\* EHPAD : Établissement d'hébergement pour personnes âgées dépendantes, EHPA : Établissement d'hébergement pour personnes âgées, USLD : Unité de soins de longue durée HT : Hébergement temporaire AJ : Accueil de jour <u>Rechercher et contacter les établissements</u>

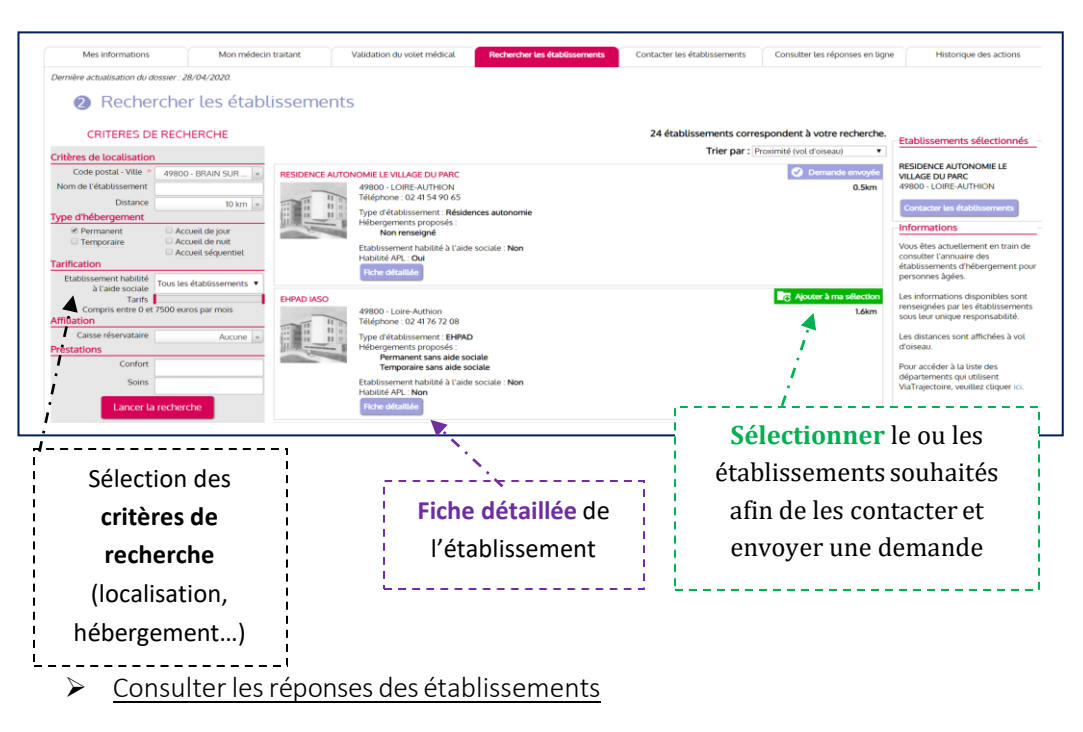

L'usager est informé des réponses des établissements contactés (*Mise sur liste d'attente, Refus, Admission proposée*), il peut les **consulter**, **accepter** ou **refuser** les propositions d'admission. Il peut à tout moment **modifier** le dossier sans avoir à le renvoyer. Les établissements contactés ont la dernière version **validée** en ligne.

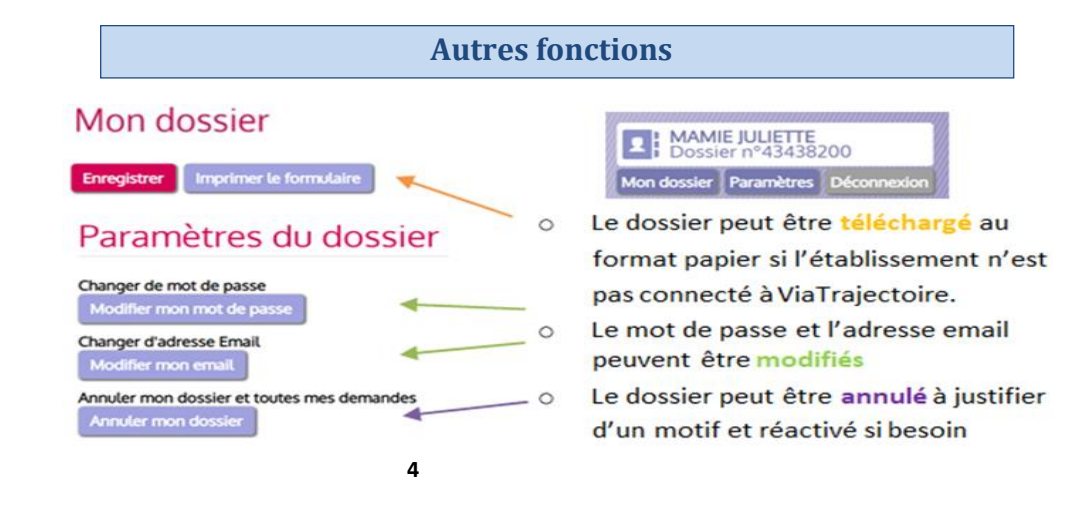

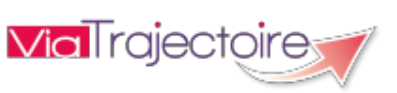

Assistance technique Par téléphone : 02.40.69.10.79 Par mail : contact@viatrajectoire-pdl.fr

#### USAGERS

*Plus d'information : viatrajectoire-pdl.fr* 

### Création d'un dossier de demande d'admission en EHPAD-EHPA-USLD<sup>1</sup>

Accéder au site ViaTrajectoire directement sur le web https://viatrajectoire.fr

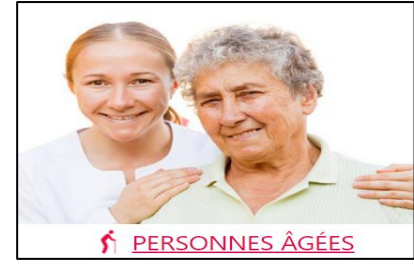

Se connecter à l'espace PARTICULIER **« PERSONNES** AGEES » pour créer le dossier de l'usager

Informations relatives aux différents types d'hébergement et aux aides sociales

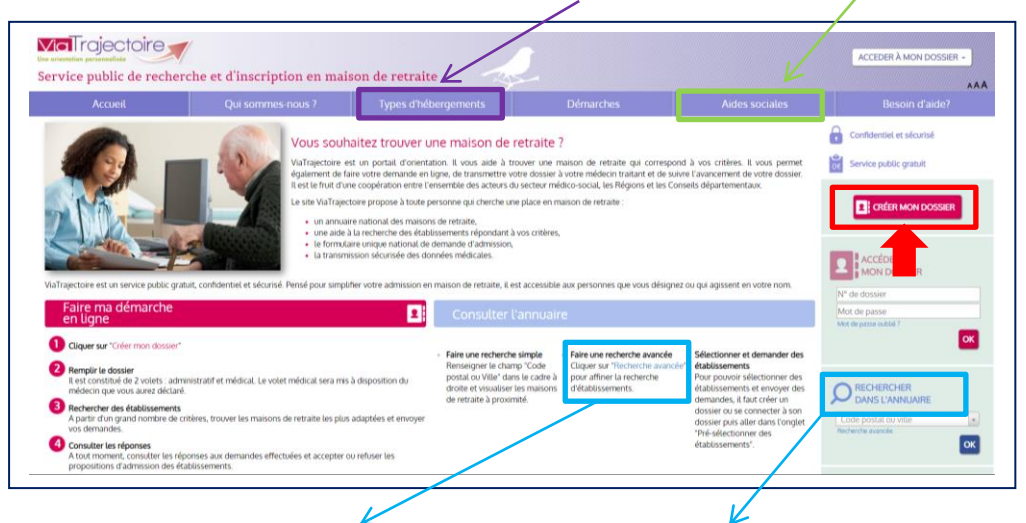

Possibilité de consulter l'annuaire et de faire une recherche simple (code postal) ou avancée d'établissement. A partir d'un grand nombre de critères, vous trouverez les établissements d'hébergement les plus adaptés aux besoins et aux attentes du demandeur.

<sup>1</sup> EHPAD : Etablissement d'hébergement pour personnes âgées dépendantes - EHPA : Etablissement d'hébergement pour personnes âgées - USLD : Unité de Soins de Longue Durée

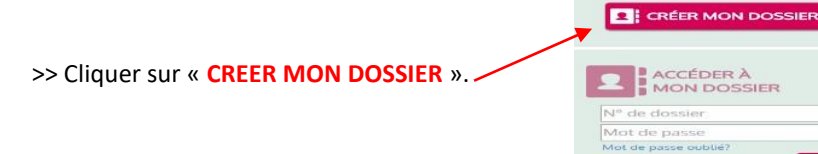

Les explications pour créer un dossier (prérequis + documents nécessaires +

OK

#### démarche à suivre)

| PRÉREQUIS                                                                                                    | DÉMARCHE À SUIVRE                                                                                   |                                                                                                    |
|----------------------------------------------------------------------------------------------------|----------------------------------------------------------------------------------------------------|----------------------------------------------------------------------------------------------------|
| Disposer d'une adresse email valide     Atte d'Are avent de l'avancement de votre démarche                                                                                                    | 1 Composer son dossier                                                                              | A tout moment vous pouvez accéder à votre dossier, le modifier et consulter<br>réponses à votre demande                                    |
| PIÈCES FACULTATIVES À RASSEMBLER                                                                                                    | 2 Rechercher les établissements                                                                     | Besoin d'aide ? Consultez la Foire Aux Questions (F.A.Q)                                                                                   |
| Certains établissements pourront vous demander certaines pièces<br>ustificatives. Ces pièces ne sont pas obligatoires pour créer votre<br>dossier et vous pourrez les ajouter à votre dossier à tout moment. | <ul> <li>Contacter les établissements</li> <li>Consulter les réponses des établissements</li> </ul> | I vous manque une pièce justificative ? Vous pouvez démarrer votre dossier.<br>pièces justificatives pourront être ajoutées à tout moment. |
| Dans l'idéal, vous pouvez rassembler les pièces suivantes avant la<br>réation de votre dossier :                                                                                                    |                                                                                                    |                                                                                                    |
| Votre carte vitale                                                                                                    | DÉMARRER                                                                                            |                                                                                                    |

Composer le dossier en 7 étapes

Etape n°1 : Créer le dossier - Identification

| * Monsieur Madame                                                                          | « * » : Données obligatoires à renseigner                                                                                                    |
|--------------------------------------------------------------------------------------------|----------------------------------------------------------------------------------------------------|
| Nom de naissance *                                                                         |                                                                                                    |
| Nom d'usage                                                                                | Indiquer <b>une adresse email</b> pour recevoir le numéro de                                                                                                    |
| Prénom *                                                                                   | dossier et le mot de passe. Le <b>numero de dossier</b> et le <b>mot</b><br>de passe doivent être conservés, pour accéder à tout                                                                                                    |
| Date de naissance *<br>jj/mm/aaaa                                                          | moment au dossier créé sur ViaTrajectoire.                                                                                                    |
| Pays de naissance                                                                          | ,                                                                                                    |
| FRANCE                                                                                     |                                                                                                    |
| Ville de naissance                                                                         | <u>Etape n°2</u> : Lire et accepter la charte des Usagers                                                                                                    |
| Adresse actuelle (N°, rue) *                                                               |                                                                                                    |
|                                                                                            | Etane n°3 · Valider l'adresse email                                                                                                    |
| Code postal - Ville *                                                                      |                                                                                                    |
| Code postal ou ville                                                                       | ViaTrajectoire vous a envoyé un email avec un lien à                                                                                                    |
| Adresse email *                                                                            | reproduire. Vous devez <b>cliquer sur le lien</b> ou <b>le copier dans</b>                                                                                                    |
|                                                                                            | la harra d'outil de votre pavigateur Internet pour continuer                                                                                                    |
|                                                                                            | <b>Ia baile a buill</b> de volle navigaleur internet pour continuer                                                                                                    |
|                                                                                            |                                                                                                    |
| Mot de passe *                                                                             | la création du dossier.                                                                                                    |
| Mot de passe *                                                                             | la création du dossier.                                                                                                    |
| Mot de passe * Confirmation du mot de passe *                                              | la création du dossier.                                                                                                    |
| Mot de passe * Confirmation du mot de passe *                                              | la création du dossier.<br>Valider mon adresse email                                                                                                    |
| Mot de passe * Confirmation du mot de passe * VALIDER ET PASSER À L'ÉTAPE SUIVANTE ANNULER | la création du dossier.<br>Valider mon adresse email<br>Vous venez de compléter la première étape.<br>Votre dossier a été créé sous la référence: 43438200                                                                                                    |
| Mot de passe * Confirmation du mot de passe * VALIDER ET PASSER À L'ÉTAPE SUIVANTE ANNULER | Ia création du dossier.         Valider mon adresse email         Vous venez de compléter la première étape.         Votre dossier a été créé sous la référence: 43438200         Un e-mail de confirmation vous a été envoyé à l'adresse viarajectoire@e                                                                                                    |
| Mot de passe * Confirmation du mot de passe * VALIDER ET PASSER À L'ÉTAPE SUIVANTE ANNULER | Ia création du dossier.         Valider mon adresse email         Vous venez de compléter la première étape.         Votre dossier a été créé sous la référence: 43438200         Un e-mail de confirmation vous a été énvoyé à l'adresse viatrajectoire@e         Veutilez cliquer sur le lien qui apparaît dans le conteru de l'e-mail, fain de vauore vorre acresse e-mail et de passer à l'étape suivante.         Attention: Sanz addiction de la conte part done la de mobising leare la devalore conte acresse e-mail et de passer à l'étape suivante.                                                                                   |
| Mot de passe * Confirmation du mot de passe * VALIDER ET PASSER À L'ÉTAPE SUIVANTE ANNULER | Ia création du dossier.         Valider mon adresse email         Vous venez de compléter la première étape.         Votre dossier a été créé sous la référence: 43438200         Un e-mail de confirmation vous a été envoyé à l'adresse viatrajectoire@e         Veullez cliquer sur le lien qui apparaît dans les contenu de l'e-mail, afin de vauoer votre acresse e-mail et de passer à l'étape suivante.         Attention : Sans validation de votre part dans les 4 prochains jours, le dossier sera automatiquement supprimé.         Si vous n'avez pas recu d'e-mail, véfinde ze courriers indézables dans votre boite de réception. |

<u>Etape n°4</u> : Compléter le volet administratif du dossier > Données obligatoires\*

|         | Volet administratif                                                                                                    |
|---------|----------------------------------------------------------------------------------------------------|
|         | Situation familiale                                                                                                    |
|         | Statut marital Célibataire Vit maritalement Pacsé(e) Marié(e) Séparé(e)                                                                                                    |
|         | Nombre d'enfants                                                                                                    |
|         | Mesure de protection juridique 🔍 Oui 🔍 Non 🔍 Demande en cours                                                                                                    |
|         | Personnes à contacter, représentant légal et personne de confiance                                                                                                    |
|         | Au sujet de la demande, la personne concernée doit elle être contactée directement ? 🔍 Oui 🔍 Non                                                                                                |
|         | Une personne de confiance a-elle été désignée par la personne concernée ? Oui Oui Non                                                                                                    |
|         | N° de sécurité sociale                                                                                                    |
|         | La demande                                                                                                    |
|         | Urgence de la demande * © Immédiat © Dans les 6 mois © Echéance plus lointaine                                                                                                    |
|         | Type d'hébergement * Hébergement permanent Hébergement temporaire Accueil de jour                                                                                                    |
|         | Accueil couple souhaité 🔍 Oui 🔍 Non                                                                                                    |
|         | Situation de la personne à la date de la demande                                                                                                    |
|         | La personne concernée est-elle informée de la demande ?  © Oui  © Non                                                                                                    |
|         | La personne concernée est-elle consentante (à la demande) ? 💿 Oui 💿 Non                                                                                                    |
|         | Aspects financiers                                                                                                    |
|         | Pensions de retraite                                                                                                    |
|         | Autres revenus (ex. fonciers)                                                                                                    |
|         | Comment la personne concernee pense-t-ette mancer ses trais de sejour / O Seute O Avec Laide d'un ou plusieurs tiers<br>Aide sociale à l'hébergement O Oui O Non O Demande en cours / envisagée |
|         | Allocation logement (APL/ALS)  Oui Oui Demande en cours / envisagée                                                                                                    |
|         | Allocation personalisée à l'autonomie (APA) 💿 Oui 💿 Non 💿 Demande en cours / envisagée                                                                                                    |
|         |                                                                                                    |
| e n     | <u>°5</u> : Déclarer le médecin traitant 🛛 🙀 👔                                                                                                    |
| cihi    | lité de le modifier à tout moment                                                                                                    |
| 2101    |                                                                                                    |
|         | T                                                                                                    |
| e n     | °6 : Faire remplir le volet médical et le volet autonomie du dossier                                                                                                    |
|         | <u></u>                                                                                                    |
| IMP     | RIMER LES INSTRUCTIONS POUR VOTRE MÉDECIN                                                                                                    |
| IIVII I |                                                                                                    |
| SIVO    | rre medecin ne connait pas encore Via rajectoire, imprimer lui les instructions qu'il doit suivre pour remplir votre dossier                                                                    |
|         | Explications à télécharger, à imprimer et à donner au                                                                                                    |
|         | médecin traitant                                                                                                    |
| l       |                                                                                                    |
| e n     | <u>°7</u> : Finaliser et lancer la recherche                                                                                                    |
|         | Vous êtes sur le point de terminer votre inscription                                                                                                    |
|         | La personne ayant rempli le dossier est :                                                                                                    |
|         | 🔍 le futur résident                                                                                                    |
|         | le representant du futur résident agissant en sa qualité de Tuteur / curateur / Membre de la famille                                                                                            |
|         | certifie sur l'honneur l'exactitude des renseignements figurant ci-joint.                                                                                                    |

2

TAPE PRÉCEDENTE VALIDER ET LANCER LA RECHERCHE DES ÉTABLISSEMENTS

ons

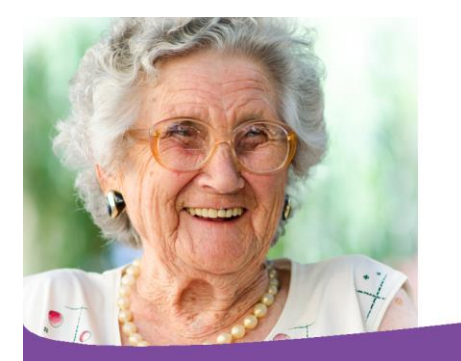

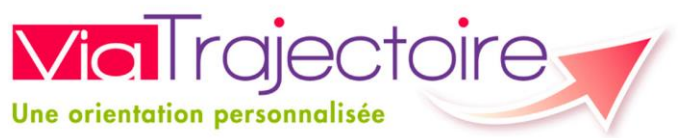

ASSISTANCE contact@viatrajectoire-pdl.fr / 02.40.69.10.79

## Aide à la validation de son adresse mail pour accéder à son dossier

Vous avez créé votre dossier, vous devez valider votre adresse mail pour pouvoir continuer et compléter le volet administratif. Vous avez donc l'écran ci-dessous affiché.

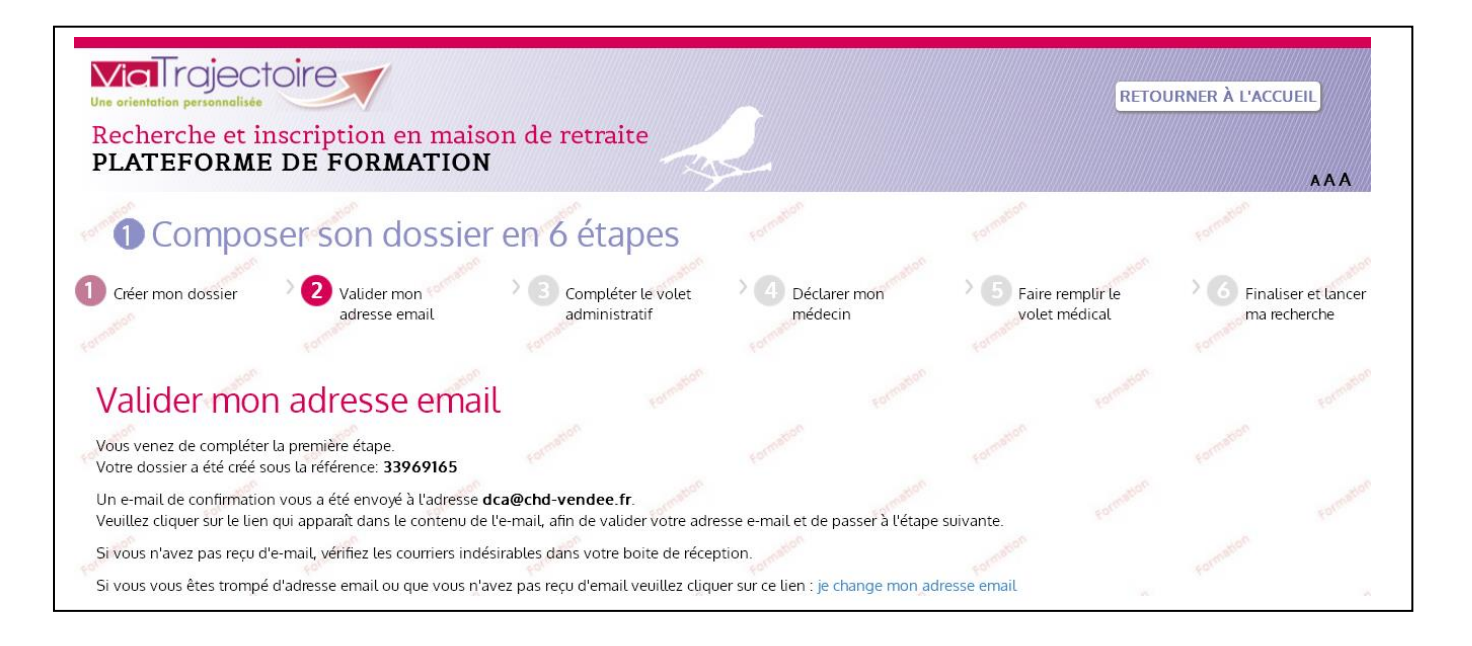

Selon les instructions, vous devez aller sur la boite mail que vous avez renseigné lors de l'étape 1. Vous avez normalement reçu un courrier de Via Trajectoire et vous devez cliquer sur le lien ou le recopier.

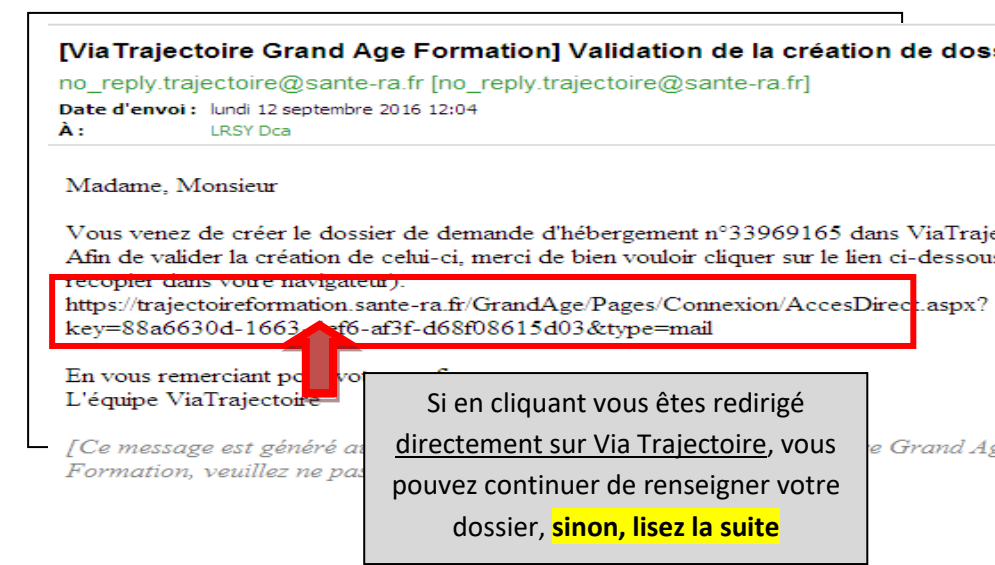

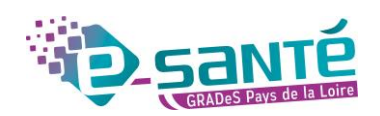

### Vous devez donc recopier le lien.

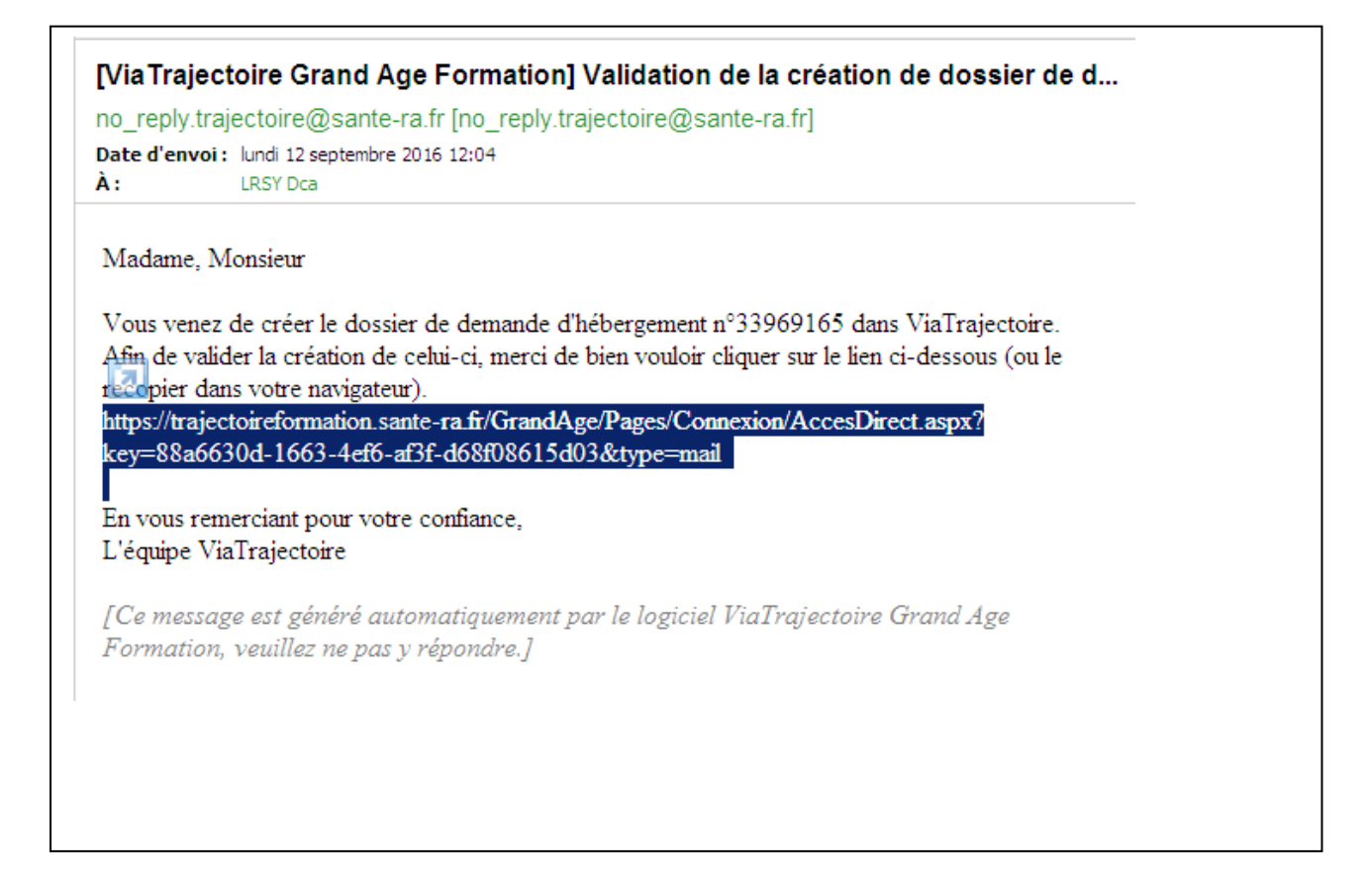

Vous devez mettre le pointeur (flèche sur l'écran que l'on déplace avec la souris) devant le h de https.

Maintenez le bouton de gauche appuyé et faites glisser votre souris pour que tout le lien soit en bleu foncé comme sur l'écran

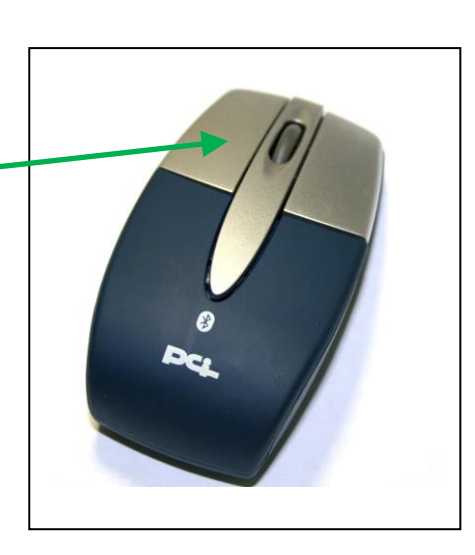

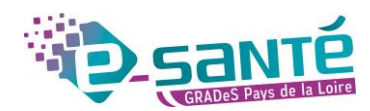

|                                                                                                    | on] Validation de la création de dossier de                                                                                                    |
|----------------------------------------------------------------------------------------------------|----------------------------------------------------------------------------------------------------|
| no_reply.trajectoire@sante-ra.fr [no_reply                                                                                                    | /.trajectoire@sante-ra.fr]                                                                                                    |
| Date d'envoi : lundi 12 septembre 2016 12:04                                                                                                    |                                                                                                    |
| A: LRSY Dca                                                                                                    |                                                                                                    |
| Madama Manajaur                                                                                                    |                                                                                                    |
| Wadame, Wonsieu                                                                                                    |                                                                                                    |
| Vous venez de créer le dossier de demande                                                                                                    | d'hébergement n°33969165 dans ViaTrajectoire.                                                                                                    |
| Afin de valider la création de celui-ci, merci                                                                                                    | de bien vouloir cliquer sur le lien ci-dessous (ou le                                                                                                    |
| recopier dans votre navigateur).                                                                                                    |                                                                                                    |
| https://trajectoireformation.sante-ra.fr/Grand                                                                                                    | 1 Age/Pages/Connevion/AccesDirect aspy?                                                                                                    |
| key=88a6630d-1663-4ef6-af3f-d68f0861                                                                                                    | 5 Couper                                                                                                    |
|                                                                                                    | Copier                                                                                                    |
|                                                                                                    | L BILLET                                                                                                    |
| En vous remerciant pour votre confiance,                                                                                                    |                                                                                                    |
| En vous remerciant pour votre confiance,<br>L'équipe ViaTrajectoire                                                                                    | Sélectionner tout                                                                                                    |
| En vous remerciant pour votre conhance,<br>L'équipe ViaTrajectoire                                                                                     | Sélectionner tout<br>Imprimer                                                                                                    |
| En vous remerciant pour votre conhance,<br>L'équipe ViaTrajectoire<br>[Ce message est généré automatiquemen                                            | Sélectionner tout<br>Imprimer<br>Aperçu avant impression                                                                                                    |
| En vous remerciant pour votre conhance,<br>L'équipe ViaTrajectoire<br>[Ce message est généré automatiquemen<br>Formation, veuillez ne pas y répondre.] | Sélectionner tout<br>Imprimer<br>Aperçu avant impression                                                                                                    |
| En vous remerciant pour votre conhance,<br>L'équipe ViaTrajectoire<br>[Ce message est généré automatiquemen<br>Formation, veuillez ne pas y répondre.] | Sélectionner tout<br>Imprimer<br>Aperçu avant impression<br>Bloguer sur Windows Live                                                                                                    |
| En vous remerciant pour votre conhance,<br>L'équipe ViaTrajectoire<br>[Ce message est généré automatiquemen<br>Formation, veuillez ne pas y répondre.] | Sélectionner tout<br>Imprimer<br>Aperçu avant impression<br>Bloguer sur Windows Live<br>Envoyer un courrier électronique avec Windows Live<br>Cocaliser avec Live Search                                                             |
| En vous remerciant pour votre conhance,<br>L'équipe ViaTrajectoire<br>[Ce message est généré automatiquemen<br>Formation, veuillez ne pas y répondre.] | Sélectionner tout<br>Imprimer<br>Aperçu avant impression<br>Bloguer sur Windows Live<br>Envoyer un courrier électronique avec Windows Live<br>Cocaliser avec Live Search                                                             |
| En vous remerciant pour votre conhance,<br>L'équipe ViaTrajectoire<br>[Ce message est généré automatiquemen<br>Formation, veuillez ne pas y répondre.] | Sélectionner tout<br>Imprimer<br>Aperçu avant impression<br>Bloguer sur Windows Live<br>Envoyer un courrier électronique avec Windows Live<br>Cocaliser avec Live Search<br>Rechercher avec Live Search<br>Traduire avec Live Search |

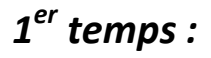

Puis relâcher le bouton. Mettez votre pointeur sur le lien en bleu foncé et appuyer sur le bouton de **droite** de \_\_\_\_\_ votre souris. Apparaitra une fenêtre sur laquelle vous verrez « **copier** ».

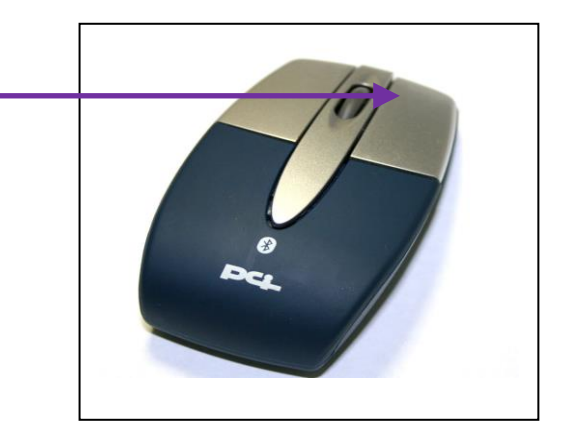

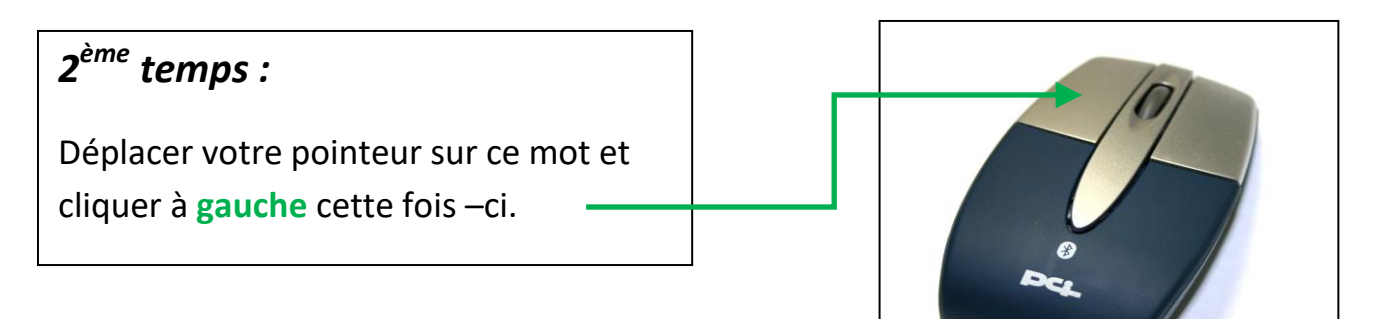

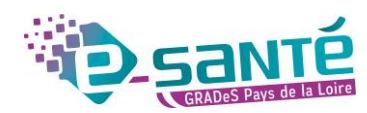

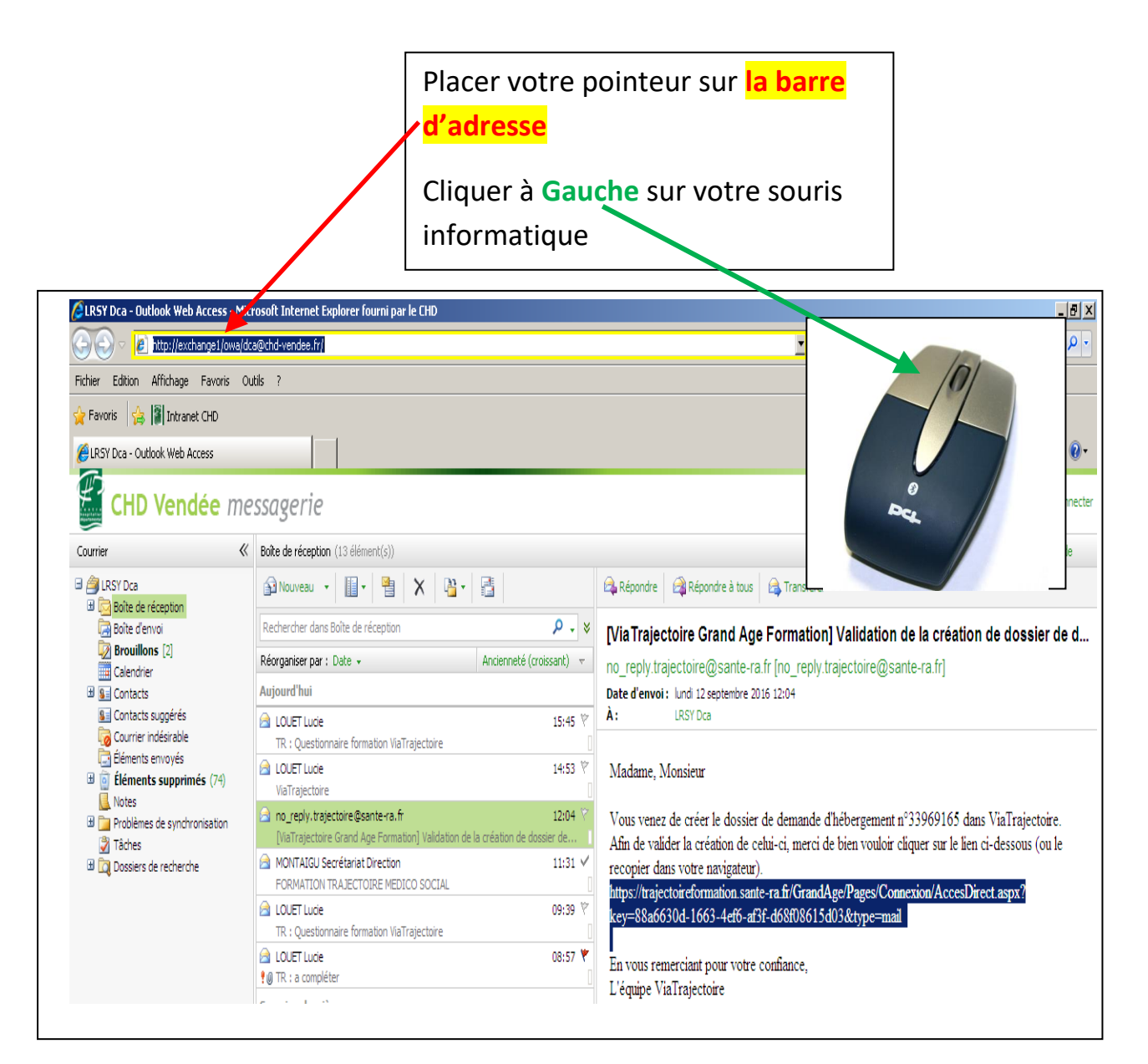

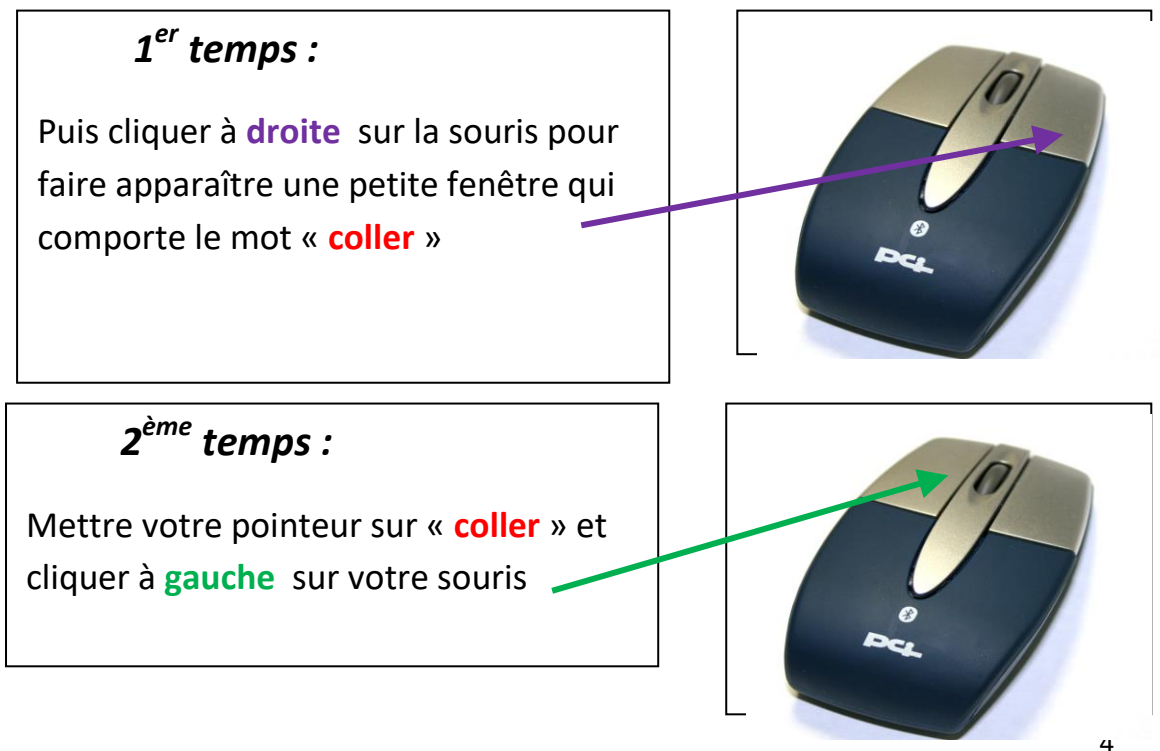

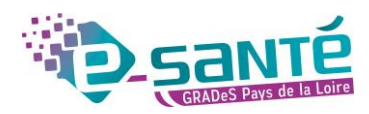

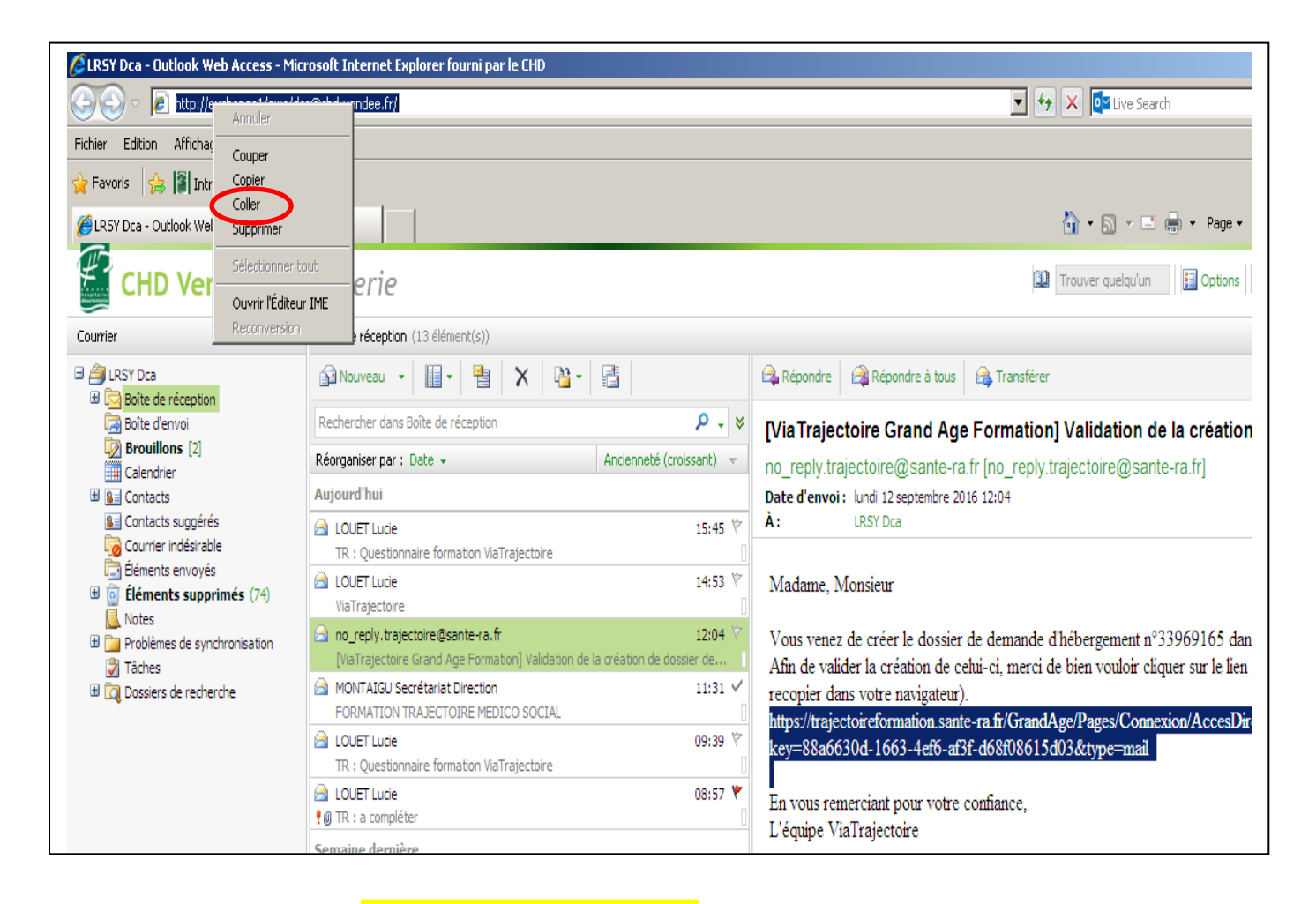

Appuyer sur Entrée, Enter ou

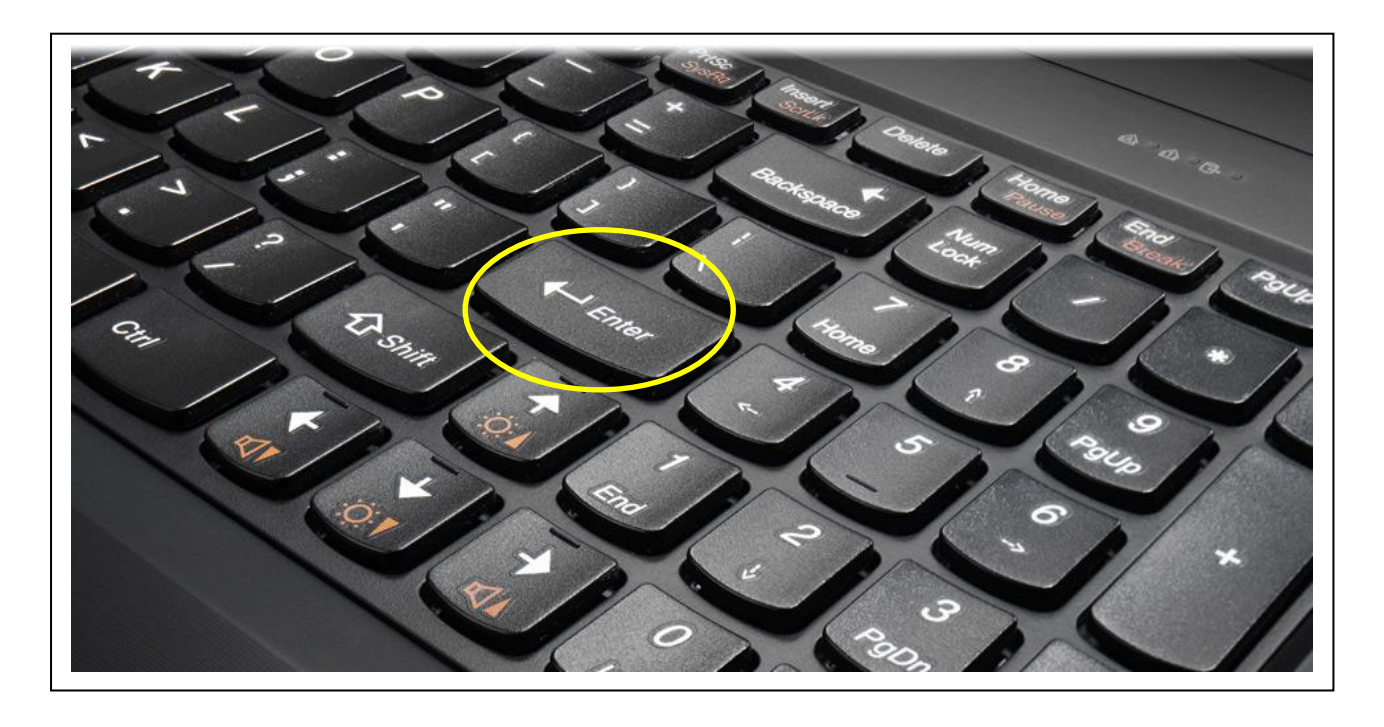

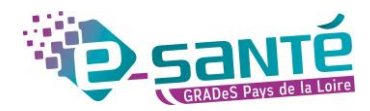

Vous devez alors accéder à votre dossier comme l'exemple ci-dessous.
 Vous pouvez donc continuer à renseigner le dossier d'inscription.

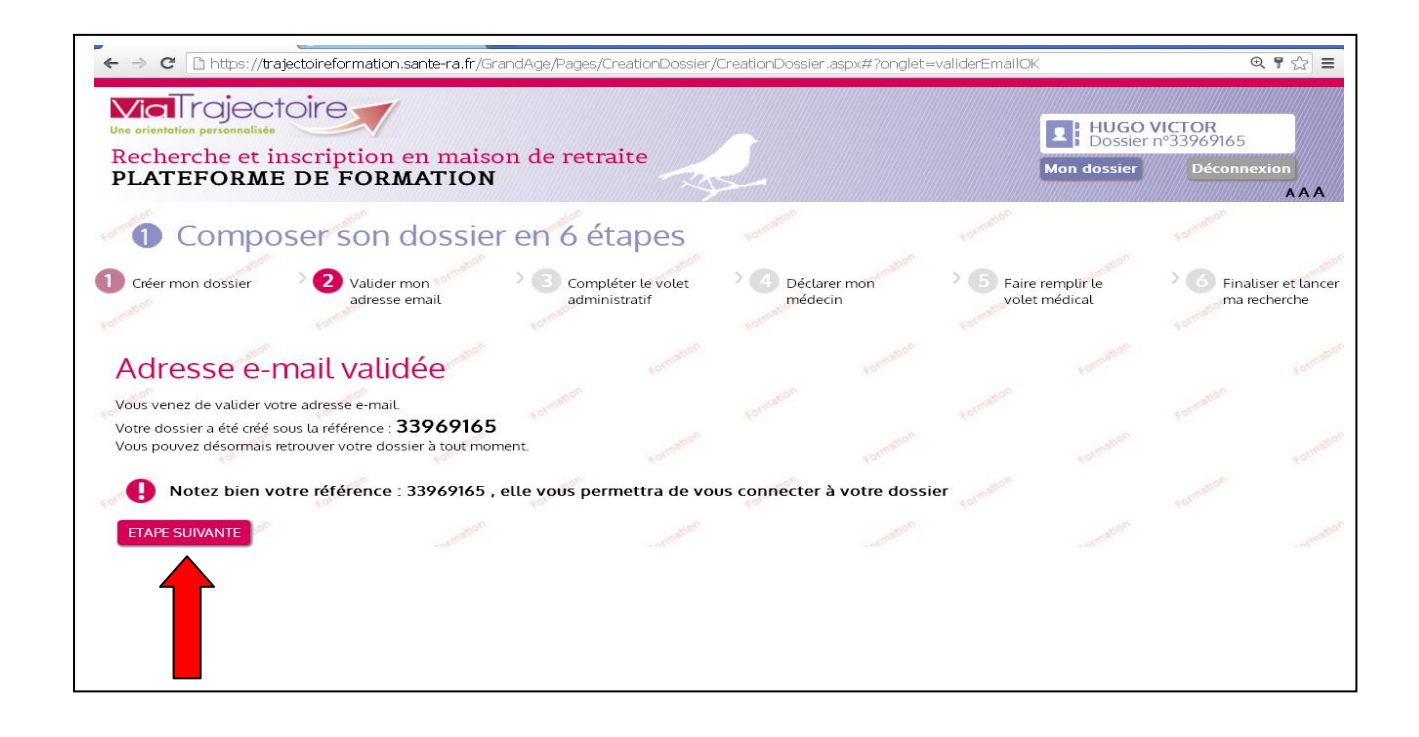

Version Décembre 2019

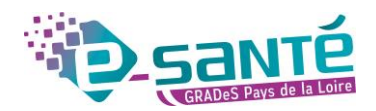

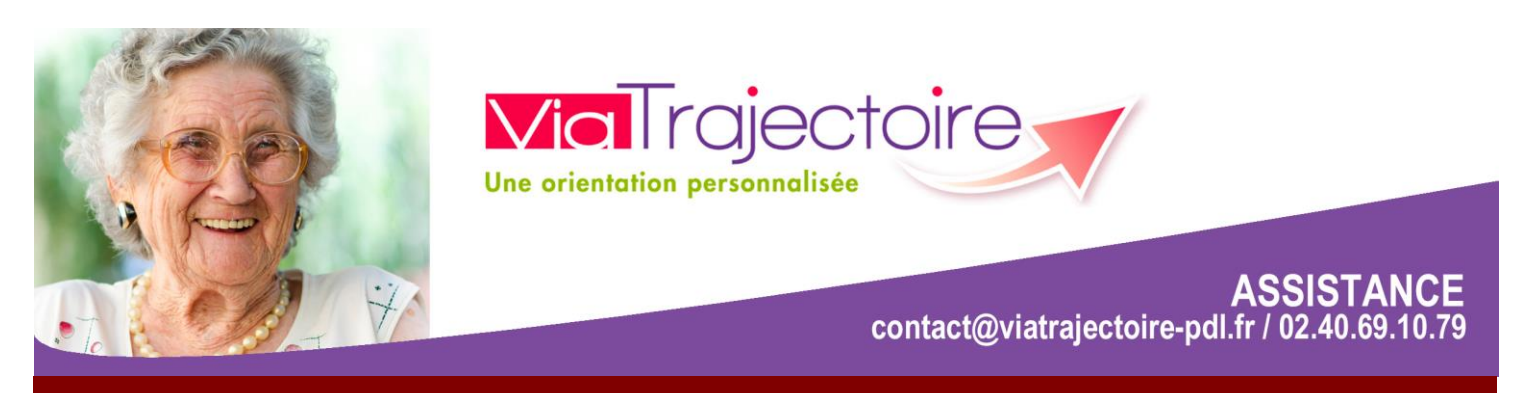

## Aide à l'envoi des demandes pour les Particuliers

Une fois votre dossier créé et votre volet administratif complété, cliquez sur « Valider et Lancer la recherche des établissements ».

| Via rojectoire<br>Une orientation personnalisée<br>Recherche et inscription en n                  | aison de retraite                       | 5                    | 1<br>Mar                 | BOND JAMES<br>Dossier nº337441 | 68                                  |
|---------------------------------------------------------------------------------------------------|-----------------------------------------|----------------------|--------------------------|--------------------------------|-------------------------------------|
| PLATEFORME DE FORMAT                                                                              | ION                                     | JE-                  |                          |                                | AAA                                 |
| 1 Composer son dos                                                                                | sier en 6 étapes                        |                      |                          |                                |                                     |
| Créer mon dossier 2 Valider mon adresse email                                                     | Compléter le volet<br>administratif     | Déclarer mon médecin | Faire remp<br>volet médi | lir le boot de la cal          | Finaliser et lancer<br>ma recherche |
| Vous êtes sur le point c                                                                          | le terminer votre                       | inscription          |                          |                                |                                     |
| La personne ayant rempli le dossier est :                                                         |                                         |                      |                          |                                |                                     |
| <ul> <li>le futur résident</li> <li>le représentant du futur résident agissant en sa d</li> </ul> | qualité de Tuteur / curateur / Membre d | le la famille        |                          |                                |                                     |
| certifie sur l'honneur l'exactitude des renseignemen                                              | ts figurant ci-joint.                   |                      |                          |                                |                                     |
| ETAPE PRÉCEDENTE VALIDER ET LANCER LA F                                                           | RECHERCHE DES ÉTABLISSEMENTS            |                      |                          |                                |                                     |

• La page ci-dessous va s'afficher. Ajoutez vos critères puis lancez la recherche des établissements.

 Cliquez sur le rectangle vert
 « Ajouter à ma sélection ».
 Attention : Ajouter à ma sélection ne signifie pas envoyer ma demande.

|                                                          | Qui sommes-nous ?                                          | Types<br>d'hébergements                                             | Démarches                                                                  | Aides soci                     |                                               |                                                                         |         |
|----------------------------------------------------------|------------------------------------------------------------|---------------------------------------------------------------------|----------------------------------------------------------------------------|--------------------------------|-----------------------------------------------|-------------------------------------------------------------------------|---------|
| Mes informations                                         | Mon médecin traitant                                       | Validation du volet médical                                         | Présélectionner les<br>établissements                                      | Contacter les établi           | ssements                                      | Consulter les réponses<br>ligne                                         | en      |
| 2 Reche                                                  | ercher les étab<br>AISON DE RETRAITE                       | lissements<br>70 établisseme                                        | nts correspondent à vo<br>Trier par : Proximité (vol d                     | tre recherche.                 | Etablisser                                    | nents                                                                   |         |
| Code postal - Ville *<br>Nom                             | 85000 - LA ROCHE S 👻                                       | Résidence Henri Panetier<br>d'Hébergement pour Perso<br>Dénendantes | Etablissement                                                              | Ajouter à<br>7 ma<br>sélection | Aucun établi                                  | ssement selectionné                                                     | -190    |
| Distance<br>ype d'hébergemer                             | 100 km 💌                                                   | 85430 -<br>Téléphor                                                 | Nieul-le-Dolent<br>ne 02 51 07 93 40                                       | 12.4km                         | Informati                                     | ons<br>wellement en train de                                            | - deres |
| <ul> <li>✓ Permanent</li> <li>✓ Temporaire</li> </ul>    | Accueil de jour     Accueil de nuit     Accueil séquentiel | Héberge<br>Perman<br>Habilité<br>Habilité                           | ments proposés<br>ent avec aide sociale<br>aide sociale : Oui<br>APL : Oui |                                | consulter l'ar<br>établissemer<br>personnes à | inuaire des<br>its d'hébergement pour<br>gées.                          |         |
| Habilité aide sociale Ir<br>Tarifs<br>Compris entre 0 et | 2350 euros par mois                                        | Fiche o<br>Résidence de l'Herm - Peti                               | tétaillée                                                                  | à ma                           | renseignées<br>sous leur uni<br>Les distances | par les établissements<br>que responsabilité.<br>s sont affichées à vol |         |
| Caisse réservataire                                      | Aucune 💌                                                   | Vie<br>85580 -<br>Téléphor                                          | Saint-Michel-en-l'Hem<br>ne 02 51 97 36 36                                 | 37.3km                         | d'oiseau.                                     |                                                                         |         |
| Confort                                                  | # Animations                                               | Héberge<br>Perman                                                   | ments proposés<br>ent avec aide sociale                                    |                                |                                               |                                                                         |         |

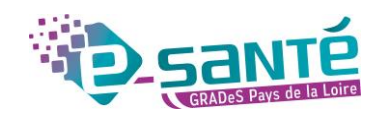

Pour envoyer votre demande à l'établissement sélectionné, plusieurs possibilités s'offrent à vous :

1) Soit, vous cliquez sur « Contacter les établissements ».

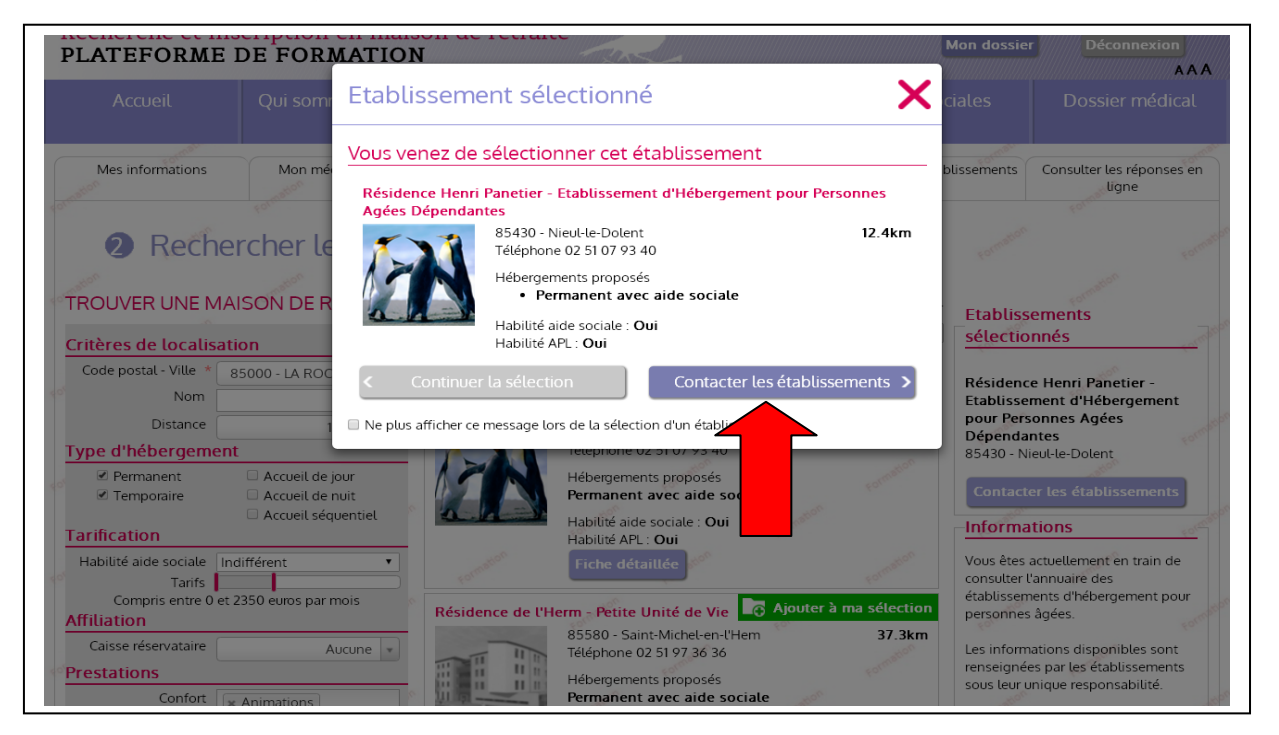

 Soit, vous cliquez sur « Continuer la sélection ». Dans ce cas, vous devez vous rendre dans l'onglet « Contacter les établissements ». Puis, cliquez sur « Envoyer la demande » à l'établissement de votre choix.

| LATEFORME                                                                                                    | DE FORMA                                            | TION                                   |                                                                                                    | 2                                                                                                    | Mor                                                                   | n dossier                                                                                                    | Déconnexion                                                                                                    |
|----------------------------------------------------------------------------------------------------|-----------------------------------------------------|----------------------------------------|----------------------------------------------------------------------------------------------------|----------------------------------------------------------------------------------------------------|-----------------------------------------------------------------------|----------------------------------------------------------------------------------------------------|----------------------------------------------------------------------------------------------------|
| Accueil                                                                                                    | Qui sommes-i                                        | nous ?                                 | Types<br>d'hébergements                                                                                                    | Démarches                                                                                                    | Aides social                                                          | les                                                                                                    | Dossier médical                                                                                                    |
| Mes informations                                                                                                    | Mon médecin t                                       | traitant                               | Validation du volet médical                                                                                                    | Présélectionner les<br>établissements                                                                                       | Contacter les<br>établissemen                                         | s Co<br>ts                                                                                                    | onsulter les réponses e<br><mark>lign</mark> e                                                                                                    |
| Demandes actives                                                                                                    | Etabl                                               | lissement                              | s connectés. Effectuer n                                                                                                    | Trier par : Etat<br>na démarche en ligne.                                                                                   | de la demande •                                                       | nformatio                                                                                                    | ns                                                                                                    |
| Demandes actives                                                                                                    | Etabl                                               | lissement                              | s connectés. Effectuer n                                                                                                    | Trier par : Etat<br>na démarche en ligne.                                                                                   | de la demande •                                                       | nformatio                                                                                                    | ns                                                                                                    |
| Demandes actives<br>demande active<br>Réponses<br>Vous n'avez aucune ré                                                                                 | Etabl                                               | lissement<br>idence Hen<br>sonnes Agée | s connectés. Effectuer n<br>ri Panetier - Etablissement d<br>es Dépendantes<br>Erabliscement                                                                               | Trier par : Etat<br>na démarche en ligne.<br>d'Hébergement pour                                                             | de la demande ▼<br>Non<br>envoyée<br>d                                | nformatio<br>'ous pouvez d<br>onsulter et m<br>l'admission er                                                                                                    | ns<br>Jans cette page<br>iodifier vos demandes<br>n établissement                                                                                                    |
| Demandes actives<br>demande active<br>Réponses<br>Vous n'avez aucune ré<br>En liste d'attente                                                           | ponse.                                              | lissement<br>idence Hen<br>connes Agée | s connectés. Effectuer n<br>ri Panetier - Etablissement d<br>Etablissement<br>Lieu 85430 - Nieut-le-Doler<br>Téléphone 02 51 07 93 40                                      | Trier par : Etat<br>na démarche en ligne.<br>d'Hébergement pour<br>Demande<br>st Sélectionné le 08/<br>vous-même            | de la demande V                                                       | nformatio<br>'ous pouvez d<br>onsulter et m<br>l'admission ei<br>l'hébergemen<br>gées.                                                                                                    | ns<br>dans cette page<br>iodifier vos demandes<br>n établissement<br>it pour personnes                                                                                                    |
| Demandes actives<br>demande active<br>Réponses<br>Vous n'avez aucune ré<br>En liste d'attente<br>Aucune demande n'es<br>d'attente.                      | ponse.                                              | lissement<br>idence Hen<br>ionnes Agér | s connectés. Effectuer n<br>ri Panetier - Etablissement d<br>es Dépendantes<br>Etablissement<br>Lieu 85430 - Nieut-le-Doler<br>Téléphone 02 51 07 93 40<br>Fiche détaillée | Trier par : Etat<br>na démarche en ligne.<br>d'Hébergement pour<br>Demande<br>nt Sélectionné le 08/<br>vous-même            | de la demande V<br>Non<br>envoyée<br>08/2016 par<br>P<br>P            | nformatio<br>'ous pouvez d<br>onsulter et m<br>l'admission et<br>'hébergemen<br>gées.<br>'our les établi-<br>ias connectés                                                                                                    | ns<br>dans cette page<br>iodifier vos demandes<br>n établissement<br>it pour personnes<br>ssements qui ne sont<br>à Via Trajectoire, la                                                                        |
| Demandes actives Demande active Réponses Vous n'avez aucune réf En liste d'attente Aucune demande n'es d'attente. Envoyées sans réf Aucune demande envo | ponse.<br>t sur liste<br>ponses<br>ponses<br>ponses | lissement<br>idence Hen<br>ionnes Agée | s connectés. Effectuer n<br>ri Panetier - Etablissement d<br>es Dépendantes<br>Etablissement<br>Lieu 85430 - Nieut-le-Doler<br>Téléphone 02 51 07 93 40<br>Fiche détaillée | Trier par : Etat<br>na démarche en ligne.<br>d'Hébergement pour<br>Demande<br>at Demande<br>sélectionné le 08/<br>vous-même | de la demande v<br>Non<br>envoyée<br>08/2016 par<br>a<br>sélectionner | nformatio<br>'ous pouvez of<br>l'admission er<br>l'admission er<br>l'hébergemen<br>gées.<br>our les établi<br>tour les établi<br>tour les établi<br>tour les établi<br>tour les établi<br>tour les conve<br>our cela nous<br>tour ela nous<br>tour ela nous<br>tour ela nous | ns<br>dans cette page<br>iodifier vos demandess<br>in etablissement<br>it pour personnes<br>ssements qui ne sont<br>à Via Trajectoire, la<br>être envoyée<br>etre onvoyée<br>etroionnelle.<br>s vous proposons |

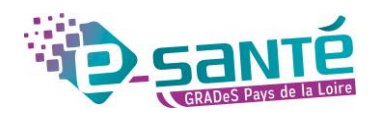

Dans les deux cas, une fenêtre va s'ouvrir (voir image ci-dessous). Vous devez sélectionner le type d'hébergement souhaité et l'urgence de votre demande. Vous pouvez également écrire un commentaire. Ce commentaire sera lisible uniquement par l'établissement contacté. Puis, cliquez sur « Envoyer la demande ».

| ViaTrajecto<br>Une arientation personnelisée<br>Recherche et in                              | scription                  | Envoyer la dem                                                                                | nande                                                                                     |                                                                 | ×                   | BONI<br>Dossi                                                                 | D JAMES<br>er n°33744168                                                                                                    |
|----------------------------------------------------------------------------------------------|----------------------------|-----------------------------------------------------------------------------------------------|-------------------------------------------------------------------------------------------|-----------------------------------------------------------------|---------------------|-------------------------------------------------------------------------------|----------------------------------------------------------------------------------------------------|
| PLATEFORME                                                                                   | DEFOR                      | Choisir un type d'hé                                                                          | ébergement                                                                                |                                                                 |                     | Mon dossiei                                                                   | AAA                                                                                                    |
|                                                                                              |                            | Type d'hébergement *                                                                          | Hébergement permanent                                                                     |                                                                 | *                   |                                                                               | Dossier médical                                                                                                    |
| Mes informations                                                                             | Mon m                      | Commentaire (facultatif)                                                                      | Envoy                                                                                     | er la demande 🏾 F                                               | Retour              | r les<br>nents                                                                | Consulter les réponses en<br>ligne                                                                                                    |
| Conta     Demandes actives     Odemande active                                               | icter le                   | s établissemer                                                                                | nts 🗳                                                                                     | rier par : E                                                    | tat de la demande 🔻 | _ <u>Informa</u>                                                              | tions                                                                                                    |
| Réponses<br>Vous n'avez aucune ré<br>En liste d'attente<br>Aucune demande n'es<br>d'attente. | ponse.<br>:<br>t sur liste | Résidence Henri Panetier<br>Agées Dépendantes<br>Etablisse<br>Lieu 854<br>Téléphor<br>Fiche d | - Etablissement d'Héber<br>ment<br>30 - Nieul-le-Dolent<br>he 02 51 07 93 40<br>létaillée | rgement pour Perso<br>Demande<br>Sélectionné le 08<br>vous-même | Non<br>envoyée      | Vous pouv<br>consulter e<br>d'admissio<br>d'héberger<br>âgées.<br>Pour les ét | ez dans cette page<br>t modifier vos demandes<br>n en établissement<br>nent pour personnes<br>ablissements qui ne sont<br>ctés à Via Trajectoire, la |
| Envoyées sans ré<br>Aucune demande envo<br>réponse.                                          | ponses                     | Détails                                                                                       | S Env                                                                                     | oyer la demande                                                 | Désélectionner      | demande o<br>manière co<br>Pour cela n<br>d'imprimer                          | foit être envoyée de<br>inventionnelle.<br>ous vous proposons<br>le formulaire cerfa de                                                              |

Pour vérifier que votre demande a bien été envoyée à l'établissement, vous pouvez vous rendre dans l'onglet « Consulter les réponses en ligne ». Si c'est le cas, vous devez voir, à côté de l'établissement contacté, un rectangle vert « Demande envoyée en attente de réponse ».

| Recherche et in<br>PLATEFORME                | scription en maiso<br>DE FORMATION | n de retraite                                                             | 2                                            | R BON<br>Mon dossie                            | ID JAMES<br>ier n°33744168<br>er Déconnexion           |
|----------------------------------------------|------------------------------------|---------------------------------------------------------------------------|----------------------------------------------|------------------------------------------------|--------------------------------------------------------|
| Accueil                                      | Qui sommes-nous ?                  | Types<br>d'hébergements                                                   | Démarches                                    | Aides sociales                                 | Dossier médical                                        |
| Mes informations                             | Mon médecin traitant               | Validation du volet médical                                               | Présélectionner les<br>établissements        | Contacter les établissements                   | Consulter les réponses<br>en ligne                     |
| Demandes actives                             | Mes demand                         | es forme                                                                  | iner par .                                   |                                                | ations                                                 |
| Réponses                                     | Résidence He                       | nri Panetier - Etablissement d                                            | 'Hébergement Deman                           | de envoyée en yous pou<br>de réponse consulter | vez dans cette page                                    |
| Vous n'avez aucune rép<br>En liste d'attente | pour Personne                      | Etablissement<br>Lieu 85430 - Nieul-le-Dolent<br>Téléphone 02 51 07 93 40 | Demande<br>t Sélectionné le C<br>vous-même   | 08/08/2016 par âgées.                          | on en établissement<br>ement pour personnes            |
| Aucune demande n'est<br>d'attente.           | t sur liste                        | Fiche détaillée                                                           | Envoyée le 08/0<br>Hébergement p<br>Immédiat | 08/2016 cermanent Les inform                   | nations disponibles sont<br>ées par les établissements |
| Une demande envoyée                          | e est sans                         |                                                                           | Ann                                          | outer la demande sous leur                     | unique responsabilité.                                 |

Version Décembre 2019

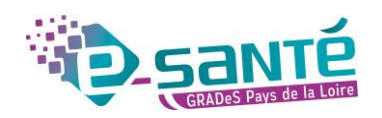